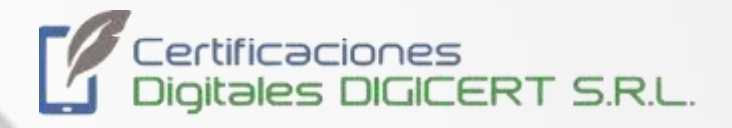

# MANUAL

## Firmado de Documento Digital con Certificado Digital almacenado en Token

01/12/2023 Versión 2 Santa Cruz, Bolivia

|  | MANUAL |                        |                                 |                  |                              |
|--|--------|------------------------|---------------------------------|------------------|------------------------------|
|  | FIRMA  | ADO DE DOCUMEN<br>ALMA | TO DIGITAL CON<br>CENADO EN TOP | CERTIFIC/<br>(EN | ADO DIGITAL                  |
|  | Código | DIG-SOP-00121          | Revisión                        | 2                | Página <b>2</b> de <b>13</b> |

El presente documento contiene un resumen de instrucciones para hacer uso de certificado digital almacenado en dispositivo token, para realizar la firma de documentos digitales (PDF) como ser: cartas, contrato, documentos legales, licitaciones, etc. Usando el programa Adobe Acrobat Reader.

#### Paso 1

Dirigirse a la página web <u>digicert.bo</u>, click sobre la opción de **"Soporte"**.

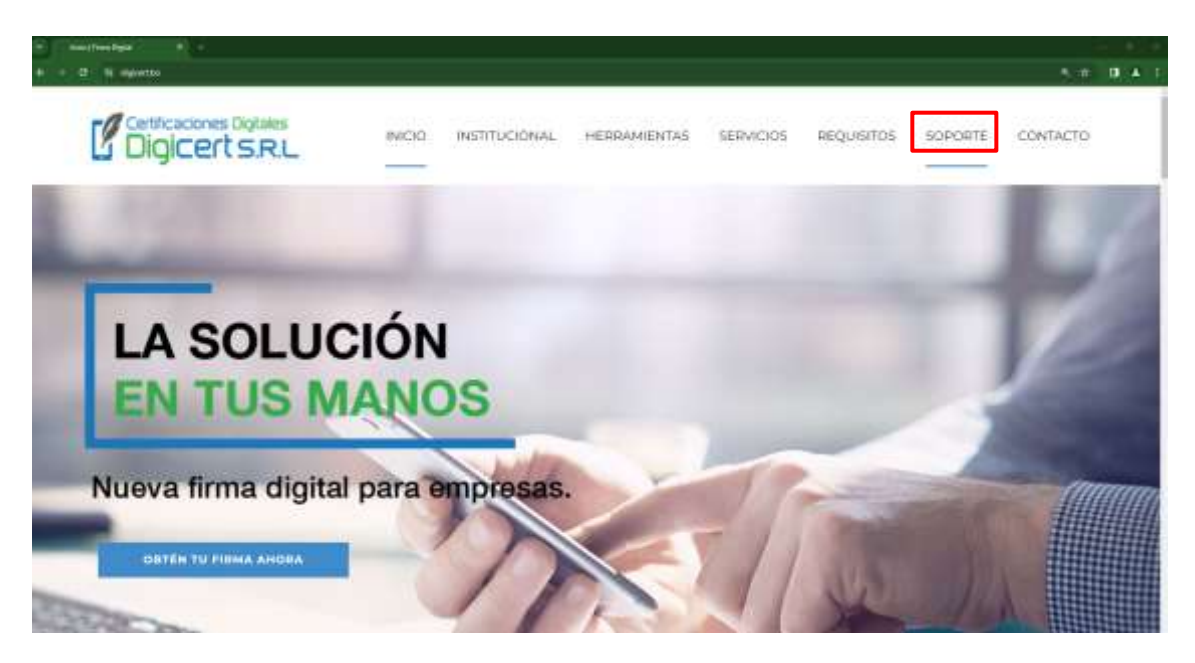

#### Paso 2

Una vez en la sección de **"Soporte"**, busque y descargue el instalador del controlar correspondiente de su Token criptográfico.

#### Paso 3

Una vez descargado el controlador de su Token criptográfico, debe instalarlo en su ordenador.

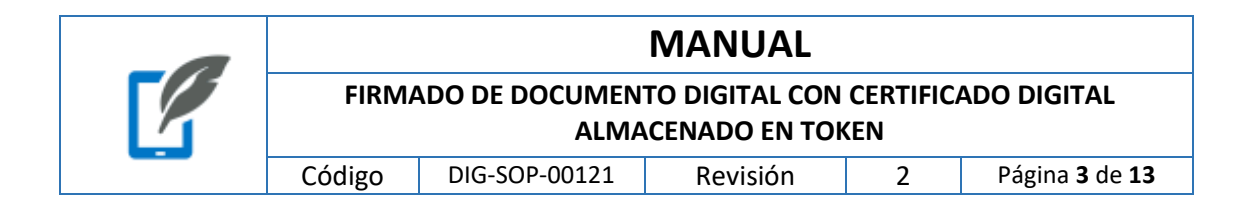

#### FIRMADO DE DOCUMENTO CON ADOBE ACROBAT READER PDF

#### Paso 1

Conecte su Token criptográfico a un puerto USB libre, e inicie sesión.

#### Paso 2

Abra el documento que desea firmar digitalmente con Adobe Acrobat Reader. Debe darle click en **Todas las Herramientas**, luego click en la opción *C* **Ver más**, se le habilitarán más opciones en la lista.

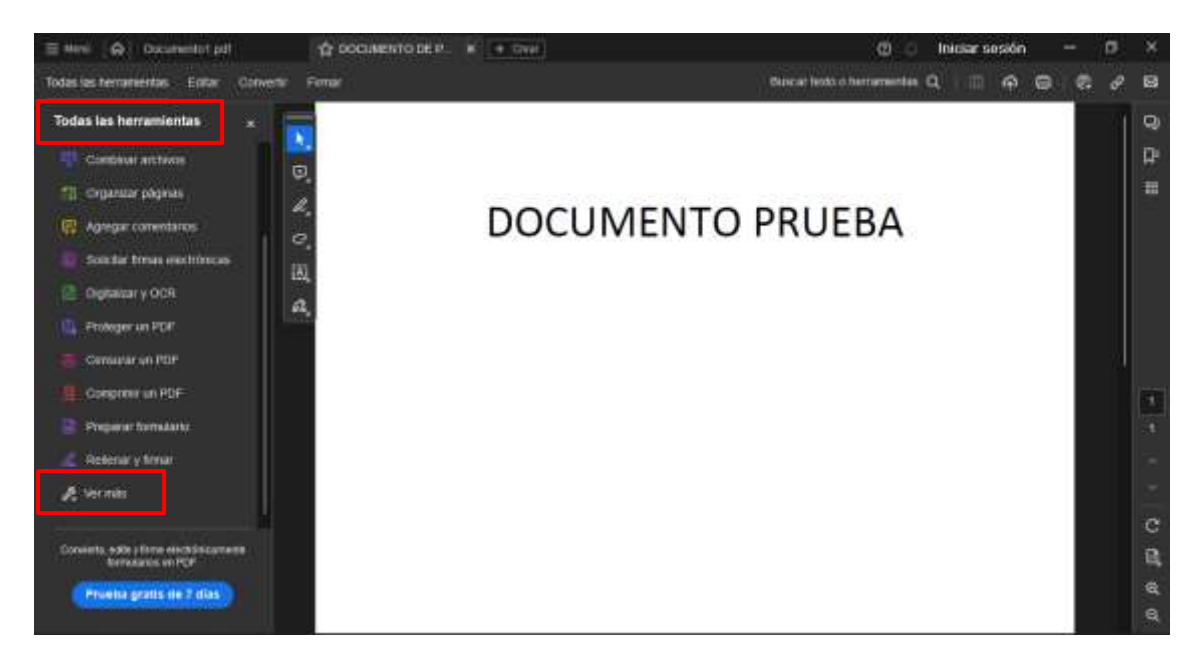

Ahora debe buscar y seleccionar la opción Utilizar un certificado.

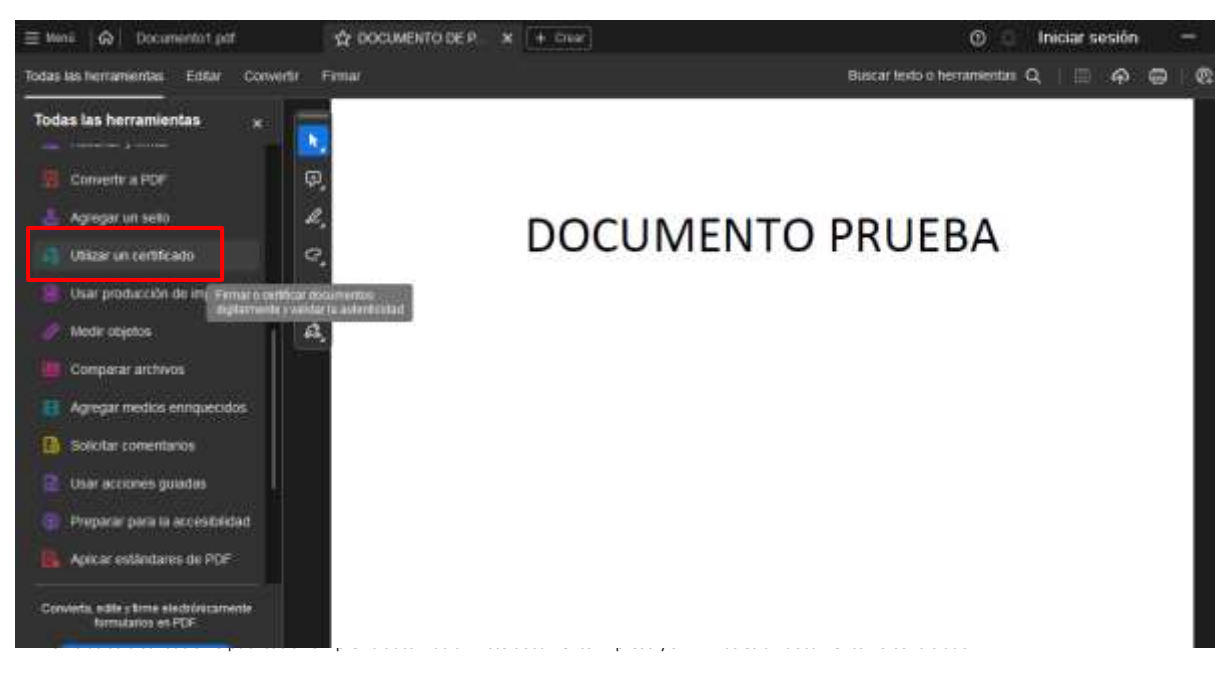

| -0 | MANUAL |                        |                                 |                  |                              |
|----|--------|------------------------|---------------------------------|------------------|------------------------------|
|    | FIRMA  | ADO DE DOCUMEN<br>ALMA | TO DIGITAL CON<br>CENADO EN TOP | CERTIFIC/<br>(EN | ADO DIGITAL                  |
|    | Código | DIG-SOP-00121          | Revisión                        | 2                | Página <b>4</b> de <b>13</b> |

A continuación, se le mostrara las opciones de Utilizar un certificado, pulse en **"Firmar digitalmente"**.

\*A veces demora un poco en aparecer esa sección por lo cual debe esperar un poco, esto depende mucho del rendimiento de su computadora.

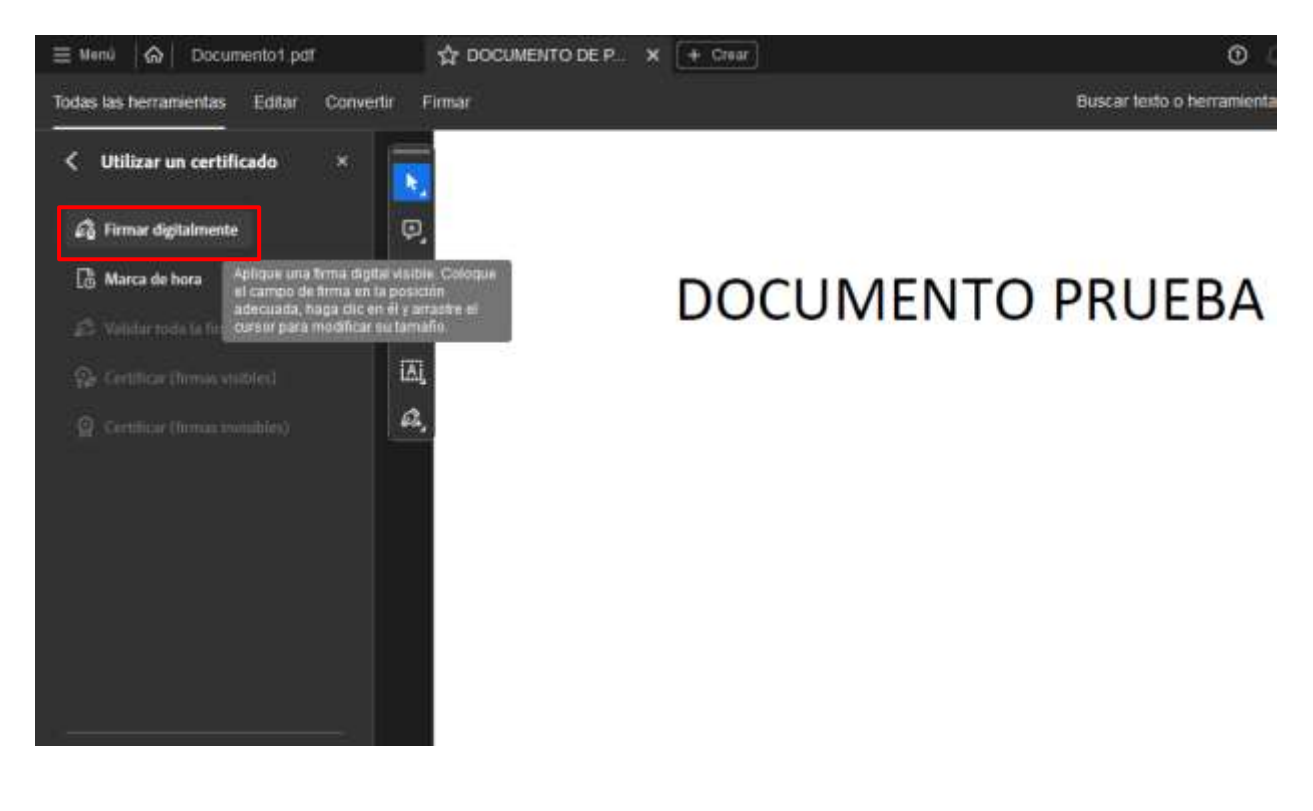

|  | MANUAL                                               |               |          |   |                              |
|--|------------------------------------------------------|---------------|----------|---|------------------------------|
|  | FIRMADO DE DOCUMENTO DIGITAL CON CERTIFICADO DIGITAL |               |          |   |                              |
|  | Código                                               | DIG-SOP-00121 | Revisión | 2 | Página <b>5</b> de <b>13</b> |

Con el puntero del ratón, manteniendo el click izquierdo presionado, dibuje un rectángulo en el área en donde quiera colocar su firma.

Si ha seguido correctamente los pasos anteriores, debería aparecer una ventana en donde se encuentre disponible su certificado digital.

| Firr | nar con   | un ID digital                                                                                            |                     | × |
|------|-----------|----------------------------------------------------------------------------------------------------|---------------------|---|
| Sele | ccione el | ID digital que desee utilizar para la firma:                                                             | Actualizar          |   |
| •    | r         | DIGICERT TEST (ID digitales de Windows)<br>Emitido por: Entidad Certificadora Autori, Caduca: 2024.05.18 | Ver detalles        |   |
|      |           |                                                                                                    |                     |   |
|      |           |                                                                                                    |                     |   |
|      |           |                                                                                                    |                     |   |
| ?    |           | Configurar ID digital nuevo                                                                              | ) Cancelar Continua |   |

En esta ventana seleccione su certificado y haga clic en el botón "Continuar".

| <br>MANUAL                                                                  |               |          |             |                              |
|-----------------------------------------------------------------------------|---------------|----------|-------------|------------------------------|
| FIRMADO DE DOCUMENTO DIGITAL CON CERTIFICADO DIGITAL<br>ALMACENADO EN TOKEN |               |          | ADO DIGITAL |                              |
| <br>Código                                                                  | DIG-SOP-00121 | Revisión | 2           | Página <b>6</b> de <b>13</b> |

En la siguiente ventana debe darle click en el botón "Firmar".

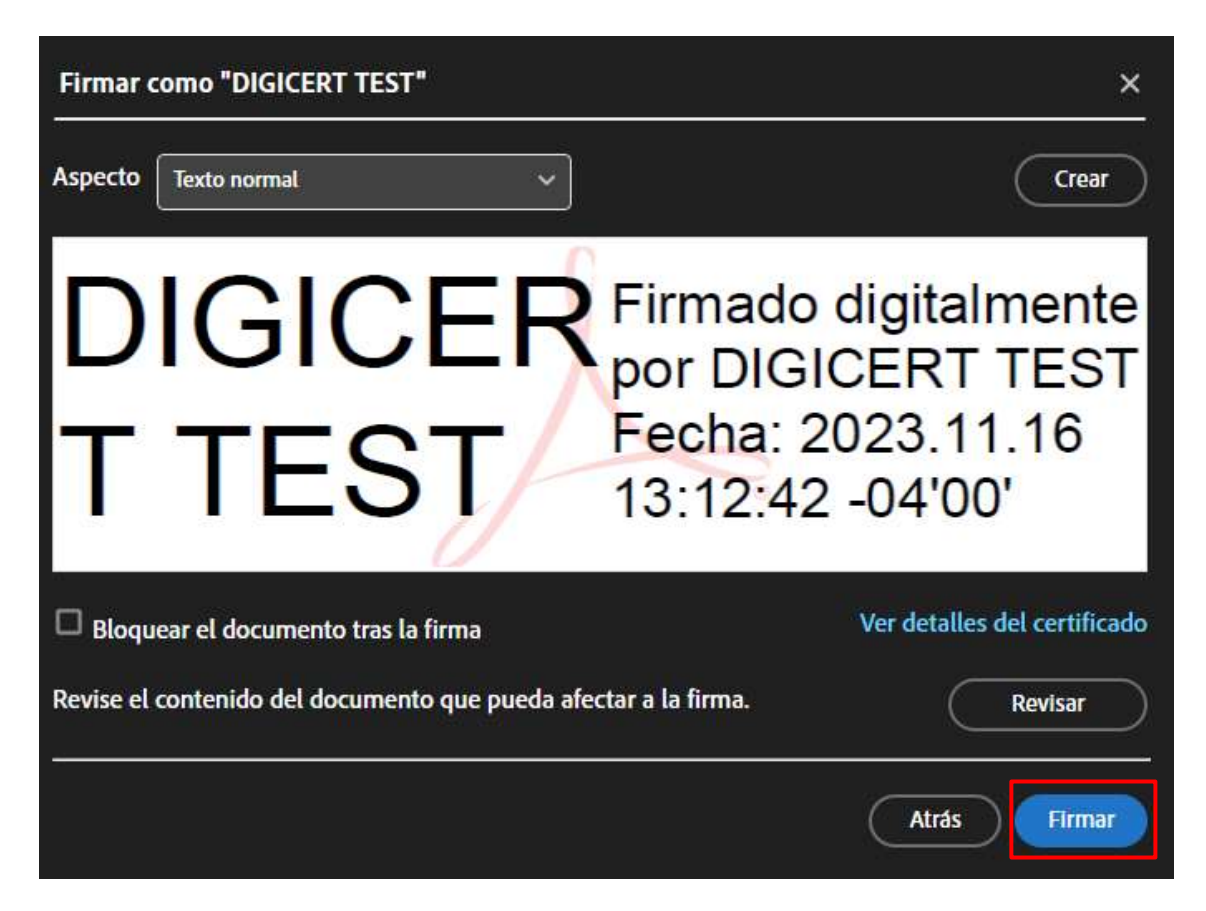

**NOTA:** Si en su firma no se muestran algunos datos de su certificado como nombre de la organización en la que trabaja, numero de CI, etc., y usted desea añadirlos, por favor, diríjase al <u>anexo de modificación del aspecto de su firma</u>.

#### Paso 6

Seleccione la ubicación en la cual desea guardar el documento con la versión firmada del documento.

| -0 | MANUAL                                                                      |               |          |   |                              |
|----|-----------------------------------------------------------------------------|---------------|----------|---|------------------------------|
|    | FIRMADO DE DOCUMENTO DIGITAL CON CERTIFICADO DIGITAL<br>ALMACENADO EN TOKEN |               |          |   |                              |
|    | Código                                                                      | DIG-SOP-00121 | Revisión | 2 | Página <b>7</b> de <b>13</b> |

Luego aparecerá una nueva pestaña en la cual le solicitará las credenciales requeridas para el uso de su certificado digital, coloque su pin o contraseña que definió al momento de <u>instalar</u> <u>su certificado digital</u>, luego debe darle click en el botón **"Permitir"**.

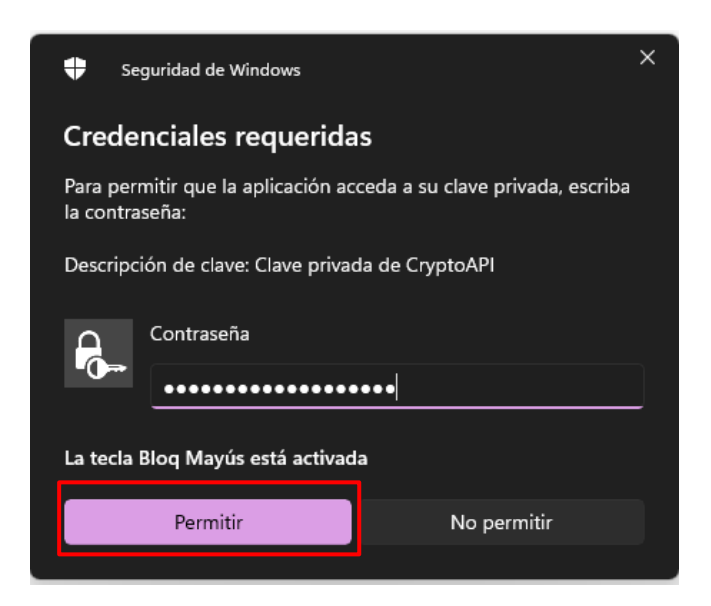

NOTA: Cada vez que necesite utilizar su firma digital necesitará colocar sus credenciales.

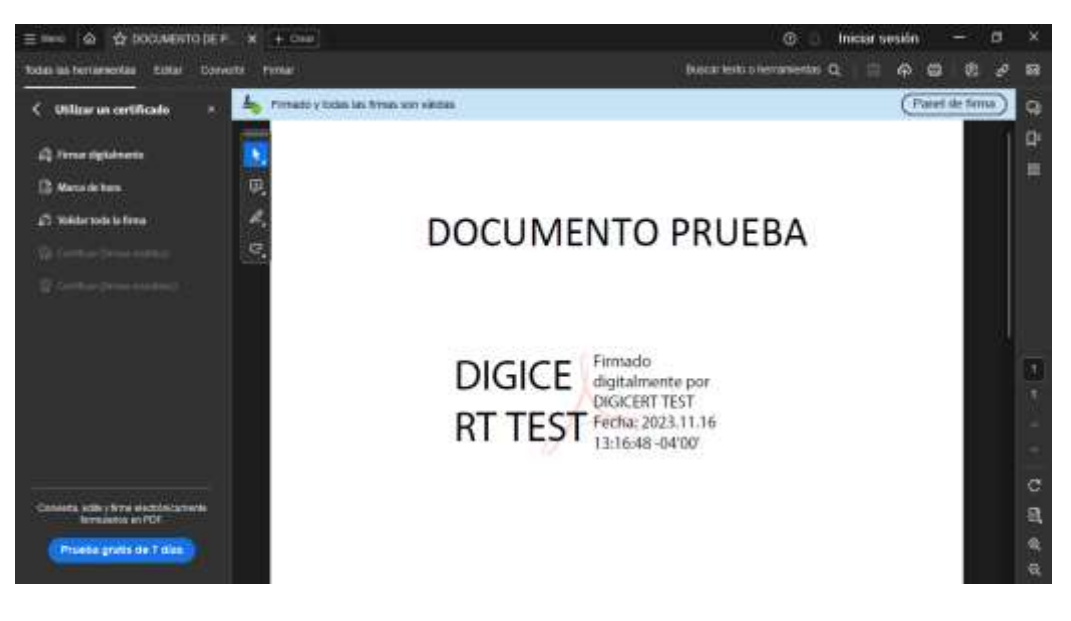

Documento final firmado con certificado digital

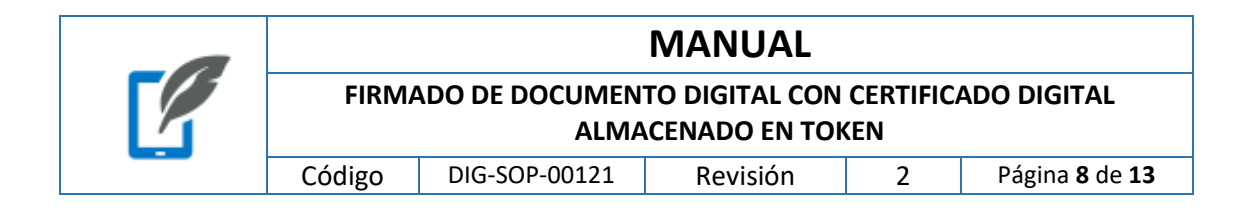

#### ANEXO: VERIFICACIÓN FINAL DEL PROCESO

Paso 1

Debe dirigirse a la página de Digicert S.R.L., utilizando la siguiente dirección web <u>https://www.digicert.bo/</u>.

Una vez allí colocar el puntero sobre el menú **"Herramientas"** y luego en la lista que aparece hace clic en la opción **VERIFICADOR WEB**.

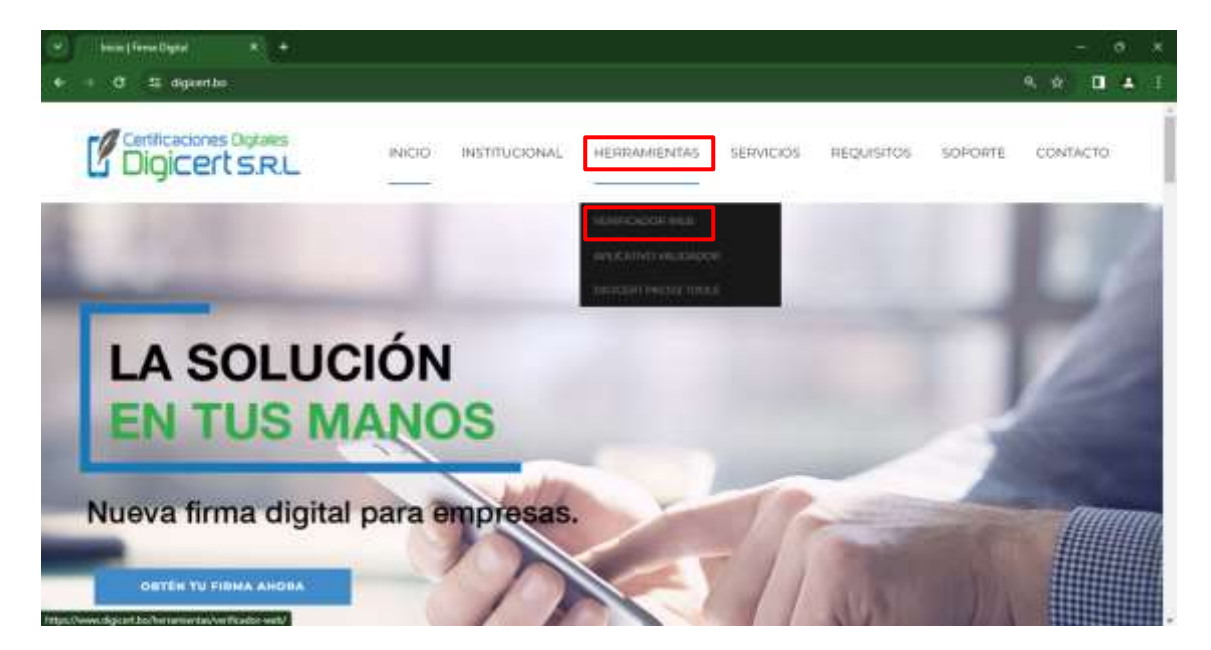

Esto le redirigirá al servicio de verificador web donde se podrá verificar las firmas en documentos firmados en formato PDF y XML.

### Verificador de documentos Digicert

Herramienta web para validar documentos PDF y XML

Los documentos verificados por esta herramienta no son almacenados por Digicert SRL.

(Los documentos no deben tener un tamaño superior a los 10MB)

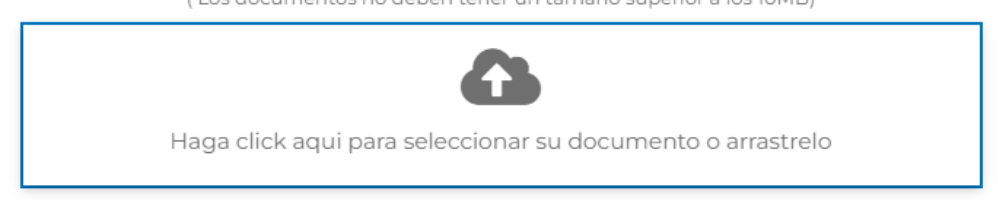

|  | MANUAL                                                                      |               |          |   |                              |
|--|-----------------------------------------------------------------------------|---------------|----------|---|------------------------------|
|  | FIRMADO DE DOCUMENTO DIGITAL CON CERTIFICADO DIGITAL<br>ALMACENADO EN TOKEN |               |          |   |                              |
|  | Código                                                                      | DIG-SOP-00121 | Revisión | 2 | Página <b>9</b> de <b>13</b> |

Para poder seleccionar un documento para su verificación basta con hacer clic en cualquier parte dentro del área marcada con borde azul. Esto levantará una ventana en dónde se podrá seleccionar el documento a verificar.

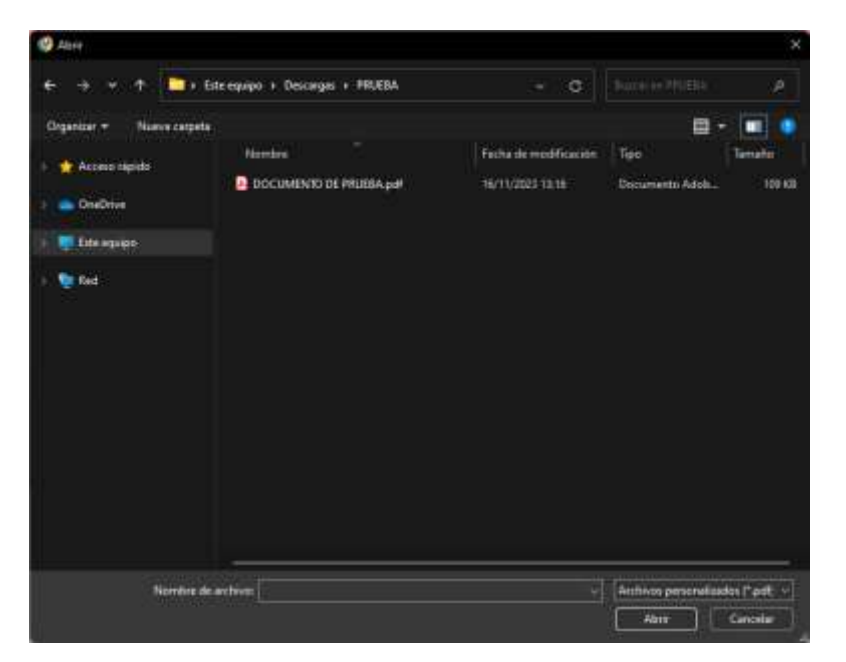

Una vez se tenga el documento seleccionado solo se deberá hacer clic en el botón **"Abrir"** para iniciar el proceso de verificación. De igual manera para poder hacer la carga de un documento se puede hacer clic sostenido sobre el mismo y arrastrarlo al área marcada con borde azul.

El resultado del proceso de verificación será lo mostrado en la siguiente imagen:

| Les documentes verficados per esta hemenidenta no son almacanados per Digicart SH |
|-----------------------------------------------------------------------------------|
| Consideration on deterrine or lande same a la 2010                                |
| ~                                                                                 |
| Denalis del ducumente                                                             |
| DOCUMENTO DE PRUEBA.pdf                                                           |
| La oriversaccity typosida dari discurrenzio nel ba seno recellitzado.             |
| Cannidad de Trinicas oriestitundas. U                                             |
|                                                                                   |

| -0 | MANUAL                                                                      |               |          |   |                               |
|----|-----------------------------------------------------------------------------|---------------|----------|---|-------------------------------|
|    | FIRMADO DE DOCUMENTO DIGITAL CON CERTIFICADO DIGITAL<br>ALMACENADO EN TOKEN |               |          |   |                               |
|    | Código                                                                      | DIG-SOP-00121 | Revisión | 2 | Página <b>10</b> de <b>13</b> |

Hacer click sobre la firma y revisar que en la sección "Información del certificado" el campo "Entidad emisora" tenga el valor de "Entidad Certificado Autorizada Digicert".

|                                                                                                    | DOCUMENTO DE PRUEBA.pdf                                                                                                    |                                                                                                    |
|----------------------------------------------------------------------------------------------------|----------------------------------------------------------------------------------------------------|----------------------------------------------------------------------------------------------------|
| L                                                                                                    | información firmada del documento no ha sidu m                                                                                                    | odificada.                                                                                                    |
|                                                                                                    |                                                                                                    |                                                                                                    |
| DIGICERT TEST - FIRM                                                                                                    | NA VALIDA                                                                                                    | 0                                                                                                    |
| Si tarihadi prinon                                                                                                    | a la caderia del conforce Dolonaria                                                                                                    |                                                                                                    |
| El certificado pertonece e la cadarie de co                                                                                                    | Hartza Boliviana                                                                                                    |                                                                                                    |
| <ul> <li>El documento fue finnado con un certificad</li> </ul>                                                                                        | lo no revolcada                                                                                                    |                                                                                                    |
| <ul> <li>La firma fue realizada daritto del periodo d</li> </ul>                                                                                      | e vigencia (19.052023 - 19.052024)                                                                                                    |                                                                                                    |
|                                                                                                    | 0                                                                                                    | References Del Castilicada                                                                                                    |
| 🚽 Información De La Forma                                                                                                    | Printitiacity Den Linnar                                                                                                    | Call International Data Call Include                                                                                                    |
| 🚁 Información De La Firma                                                                                                    | Noenbes: DIGICERT TEST                                                                                                    | Numero de serie: 755088444D36078E                                                                                                    |
| Finade par: DGICERT TEST<br>Fecha de firma: 18:11:2020                                                                                                | Nombra: DIGICERT TEST<br>Decomento de Identidad: El                                                                                                    | Namero de serie: 75508644038078E<br>Entidad emisera: Enddad Gertificadore                                                                                                    |
| <ul> <li>Información De La Ferna</li> <li>Plemado por: (INGRERT TEST</li> <li>Facha de Rima: 18:11:2020</li> <li>Hora de Rima: 13:16:40</li> </ul>    | Nombre: DIGICERT TEST<br>Decimento de identidad: Cl<br>Nemero de documento: 0367734                                                                                                  | Numero de serie: 75508644038078F<br>Entidad emisera: Entidad Certificadora<br>Autoroade Digeant                                                                                                    |
| <ul> <li>Información De La Ferna</li> <li>Flemado por: OLGICERTTEST</li> <li>Facha de firma: 18/11/2020</li> <li>Hora de firma: 13/15/40</li> </ul>   | Nombre: DIGGERT TEST<br>Decomento de identidad: Cl<br>Namers de docamente: 6367734<br>Organización: CERTIFICACIONES                                                                  | Numero de serie: 755886444036078F<br>Entidad emisera: Endad Cartilicadora<br>Autoroada Digoart<br>Fecha de emission: 19952023 - 12.02.00                                                                                         |
| <ul> <li>Información De La Ferna</li> <li>Flemado por: (DGICERTTEST</li> <li>Facha de firma: 10:11:2020</li> <li>Hora de firma: 13:16:40</li> </ul>   | Nombra: DIGIGERT TEST<br>Decomento de Identidad: Cl<br>Numero de documente: 6367734<br>Organización: CERTEICACIONES<br>DIGITALES DIGICERT SIR L.                                     | Numero de senie: 755088444038078E<br>Entidad emisera: Entidad Cartilicadora<br>Autoritada Digueri<br>Fecha de emission: 18/95/2023 - 12/02/00<br>Fecha de expiración: 18/95/2024 - 12/02/00                                      |
| <ul> <li>Información De La Ferna</li> <li>Flemado por: (IICICERT TEST</li> <li>Fecha de firma: 10:11:0000</li> <li>Hora de firma: 13:15:40</li> </ul> | Nombra: DIOCERT TEST<br>Decomento de Identidad: Cl<br>Numero de documente: 0367734<br>Organización: CERTIFICACIONES<br>DIGITALES DIGICERS S.R.L.<br>Cargo: DEBARROLLADOR DE SISTEMAS | Numero de aerie: 755088444038078E<br>Entidad emisera: Entidad Cartilicadora<br>Autoroado Digueri<br>Fecha de emision: 16/95/2024 - 12/02/00<br>Fecha de expiración: 16/95/2024 - 12/02/00<br>Estado del certificado: NO REVOCADO |

En caso de no mostrarse esta información entonces significa que el certificado digital válido no ha sido importado correctamente en el certificado P12.

NOTA: Es posible que durante la verificación del documento la firma salga indicada como "DESCONOCIDA" esto se debe a que el certificado emitido, con el cual se realizó la firma, tarda un tiempo en registrarse en nuestro servicio de verificación. Sin embargo, lo más importante de este proceso es verificar que el valor del campo **"Entidad Emisora"** sea el correcto.

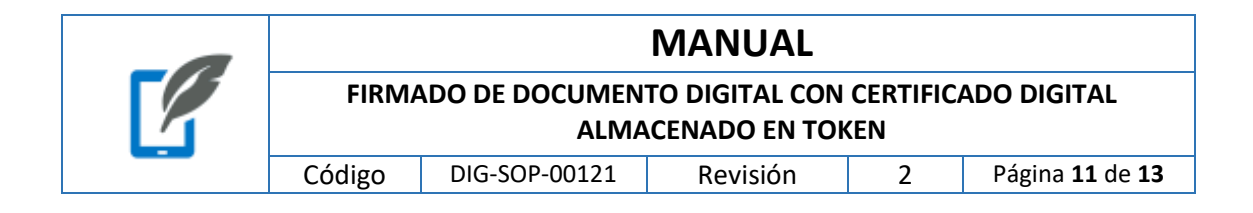

#### ANEXO: MODIFICACIÓN DEL ASPECTO DE SU FIRMA

#### Paso 1

Asegúrese que su certificado haya sido seleccionado en la parte superior de la ventana. Para crear una firma personalizada, dar clic el botón **"Crear"**.

| Firmar como "DIGICERT TEST"                                                                                                    | ×                                                                                  |
|----------------------------------------------------------------------------------------------------|------------------------------------------------------------------------------------|
| Aspecto Texto normal ~                                                                                                    | Crear                                                                              |
| DIGICER<br>T TEST                                                                                                    | Firmado digitalmente<br>por DIGICERT TEST<br>Fecha: 2023.11.16<br>13:23:41 -04'00' |
| Bloquear el documento tras la firma Revise el contenido del documento que pueda aferencia de la documento que pueda aferencia de la documento que pueda aferencia de | Ver detalles del certificado<br>ectar a la firma.                                  |
|                                                                                                    | Atrás Firmar                                                                       |

| -0 | MANUAL |                        |                                 |                  |                               |
|----|--------|------------------------|---------------------------------|------------------|-------------------------------|
|    | FIRMA  | NDO DE DOCUMEN<br>ALMA | TO DIGITAL CON<br>CENADO EN TOR | CERTIFIC/<br>(EN | ADO DIGITAL                   |
|    | Código | DIG-SOP-00121          | Revisión                        | 2                | Página <b>12</b> de <b>13</b> |

En la siguiente pantalla podrá cambiar los atributos de la apariencia de cómo se verá la firma digital en el documento.

| Personalizar el aspecto de la firma X                         |                                                                                                    |                                                                                                    |  |  |  |  |  |
|---------------------------------------------------------------|----------------------------------------------------------------------------------------------------|----------------------------------------------------------------------------------------------------|--|--|--|--|--|
| 39                                                            | Texto Di                                                                                                    | 🖉 🖾 🚫 🔺                                                                                                    |  |  |  |  |  |
| <aq<br>nom<br/>com</aq<br>                                    | uí va su<br>ibre<br>iún>                                                                                            | Firmado digitalmente<br>por <aquí su<br="" va="">nombre común&gt;<br/>Fecha: 2023.11.16<br/>16:38:33 -04'00'</aquí> |  |  |  |  |  |
| Texto incluido<br>✓ Nombre<br>✓ Fecha<br>✓ Logotipo<br>Motivo | <ul> <li>☐ Nombre distintivo</li> <li>☐ Versión de Adobe Acrol</li> <li>☐ Ubicación</li> <li>☑ Etiquetas</li> </ul> | B<br>obat<br>Dirección del texto<br>Auto = = C<br>Formato de los dígitos                                            |  |  |  |  |  |
| Nombre predefi                                                | inido                                                                                                    | Cancelar Guardar                                                                                                    |  |  |  |  |  |

Para que en su firma se muestren todos los datos de su certificado (Número de Carnet de Identidad, Nombre de su institución, NIT, etc.) debe habilitar la opción "Nombre Distintivo" en la sección B.

Una vez realizado el cambio en la firma debe asignarle un nombre en la sección D y luego presionar en el botón **Guardar** (sección E).

**NOTA:** Desde esta sección usted puede realizar otras configuraciones adicionales al aspecto de su firma.

|  | MANUAL                                                                      |               |          |   |                               |
|--|-----------------------------------------------------------------------------|---------------|----------|---|-------------------------------|
|  | FIRMADO DE DOCUMENTO DIGITAL CON CERTIFICADO DIGITAL<br>ALMACENADO EN TOKEN |               |          |   |                               |
|  | Código                                                                      | DIG-SOP-00121 | Revisión | 2 | Página <b>13</b> de <b>13</b> |

Una vez haya finalizado de crear la nueva apariencia de la firma digital podrá utilizarla seleccionándola en la parte superior de la ventana (sección Aspecto) y presionar el botón **Firmar** para <u>continuar con el proceso de firma</u>.

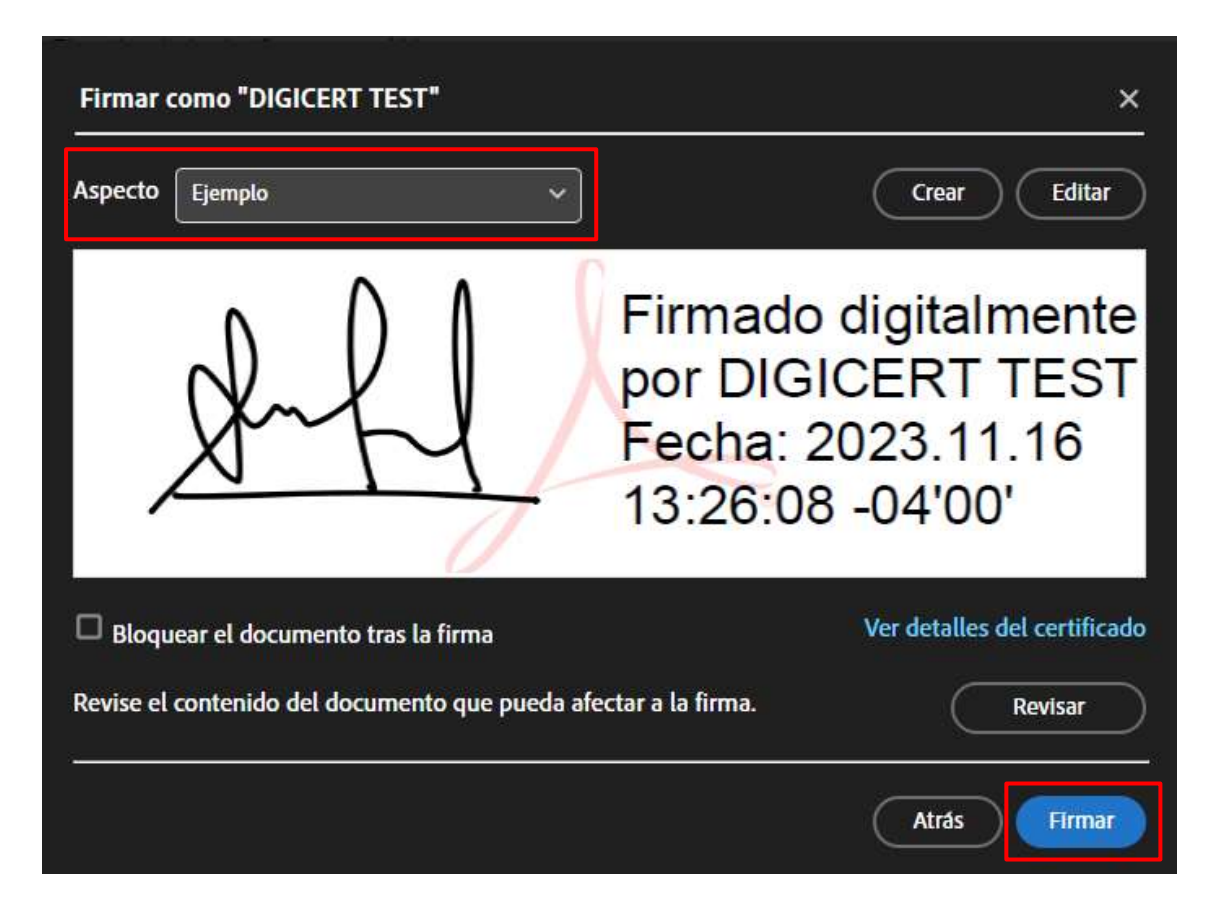